Before to add the script into Domotz, an API Key is required to access CONVERGENCE Local Agent to obtain the API key. After entering in CONVERGENCE portal, click on **Settings** 

| ClearOne.   |                                     |                |
|-------------|-------------------------------------|----------------|
| OVERVIEW    | CONVERGENCE™ LOCAL AGENT AV MANAGER |                |
| 🗥 Dashboard | localA Dashboard                    | 🗸 🚺 Local A 🗸  |
| + Locations |                                     |                |
| க் Systems  |                                     |                |
| 1 Users     |                                     |                |
| History     |                                     | ٩              |
| Settings    |                                     | ,              |
| DEVICES     | 9 СНАТ 60-0                         | 2              |
| Pro AV      | AV Devices UNITE 60 4K              | 2              |
| SUPPORT     | BMA 360D                            | 1              |
| i About     | CONVERGE®                           | Pro 2 128V 1   |
| ? Help      | Down 8     Issues 0     CONVERGE®   | Pro 2 128VTD 1 |
| Updates     | Healthy 1                           | 1              |
|             | View All Devices                    | 11- 1          |
|             | UNITE 200 Pro                       | o 1            |
|             |                                     |                |
|             |                                     |                |

For create an API Key, just press the button Generate API Key

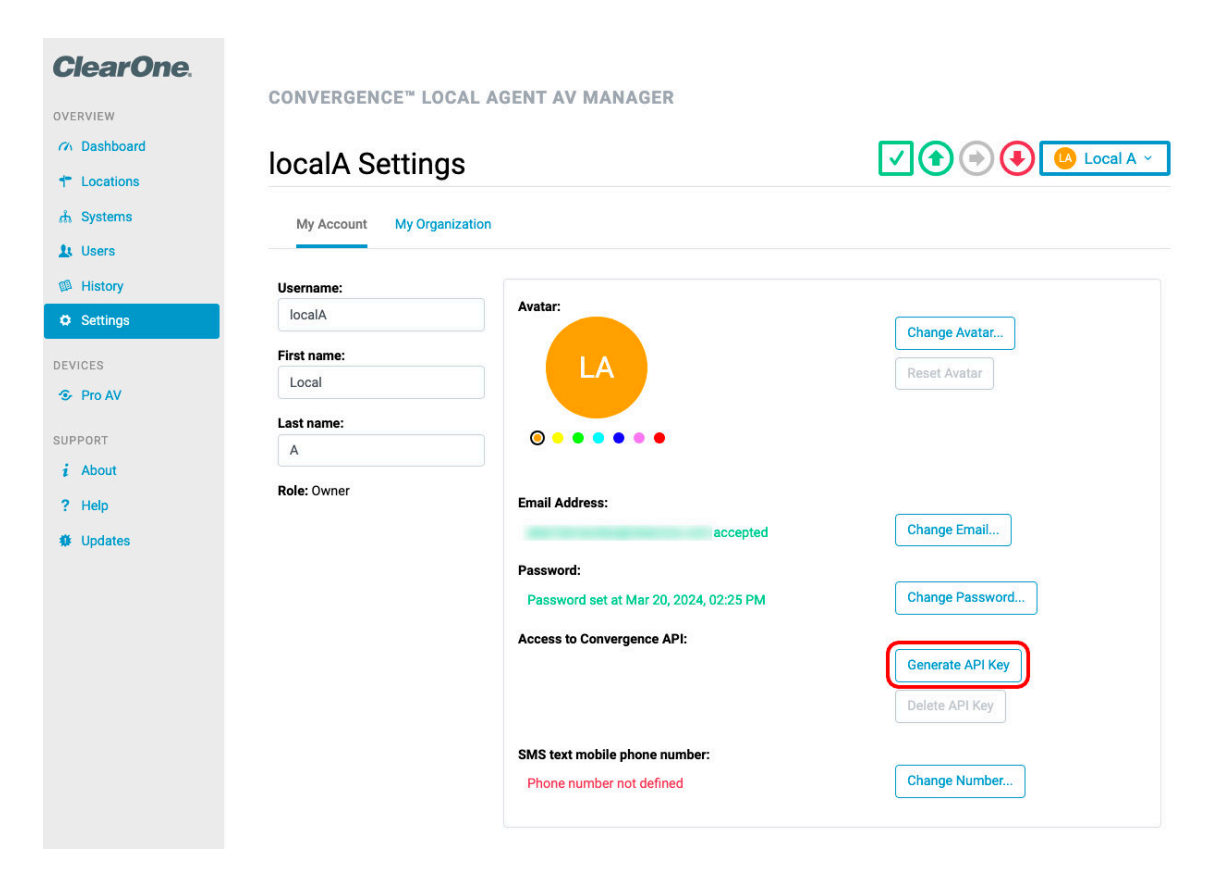

API Key is generated, and you can copy pressing black clipboard icon

| ClearOne.   |                       |                                         |                                   |
|-------------|-----------------------|-----------------------------------------|-----------------------------------|
| OVERVIEW    | CONVERGENCE" LOCA     | AL AGENT AV MANAGER                     |                                   |
| 7 Dashboard |                       |                                         |                                   |
| + Locations | localA Settings       |                                         |                                   |
| ர் Systems  | Mu Appount Mu Organiz | ntion                                   |                                   |
| 1 Users     | My Account My organiz |                                         |                                   |
| History     | lisername:            |                                         |                                   |
| Ø Settings  | localA                | Avatar:                                 |                                   |
|             | First name:           |                                         | Change Avatar                     |
| DEVICES     | Local                 |                                         | Reset Avatar                      |
| Pro AV      |                       |                                         |                                   |
| SUPPORT     | Last name:            |                                         |                                   |
| i About     |                       |                                         |                                   |
| ? Help      | Role: Owner           | Email Address:                          |                                   |
| Updates     |                       |                                         | Change Email                      |
|             |                       | Password:                               |                                   |
|             |                       | Password set at Mar 20, 2024, 02:25 PM  | Change Password                   |
|             |                       | Access to Convergence API:              |                                   |
|             |                       | XsEgMVeK2DaTc5bQ2yv2KAvRH0JaelwOvL22LSp | Regenerate API Key Delete API Key |
|             |                       | SMS text mobile phone number:           |                                   |
|             |                       | Phone number not defined                | Change Number                     |
|             |                       |                                         |                                   |

With the Username, API Key and URL, you can now setup the Script in Domotz:

- Username: localA
- API Key: XsEgMVeK2DaTc5bQ2yv2KAvRH0JaelwOvL22LSpzsCkxX7NzSg03YI06ocR3ST3p
- URL: http://192.168.1.238:8080

## From Domotz Portal, select the menu option Integrations

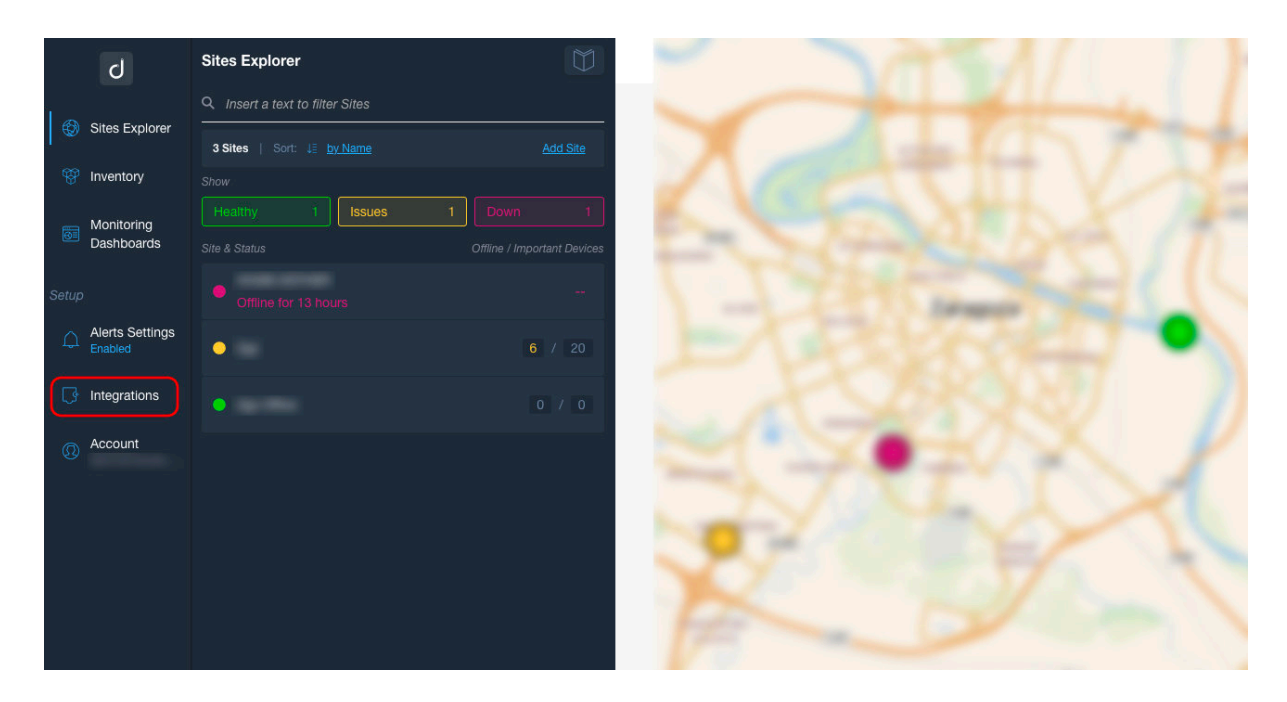

## From Integrations, select in the top bar Automation & Scripts

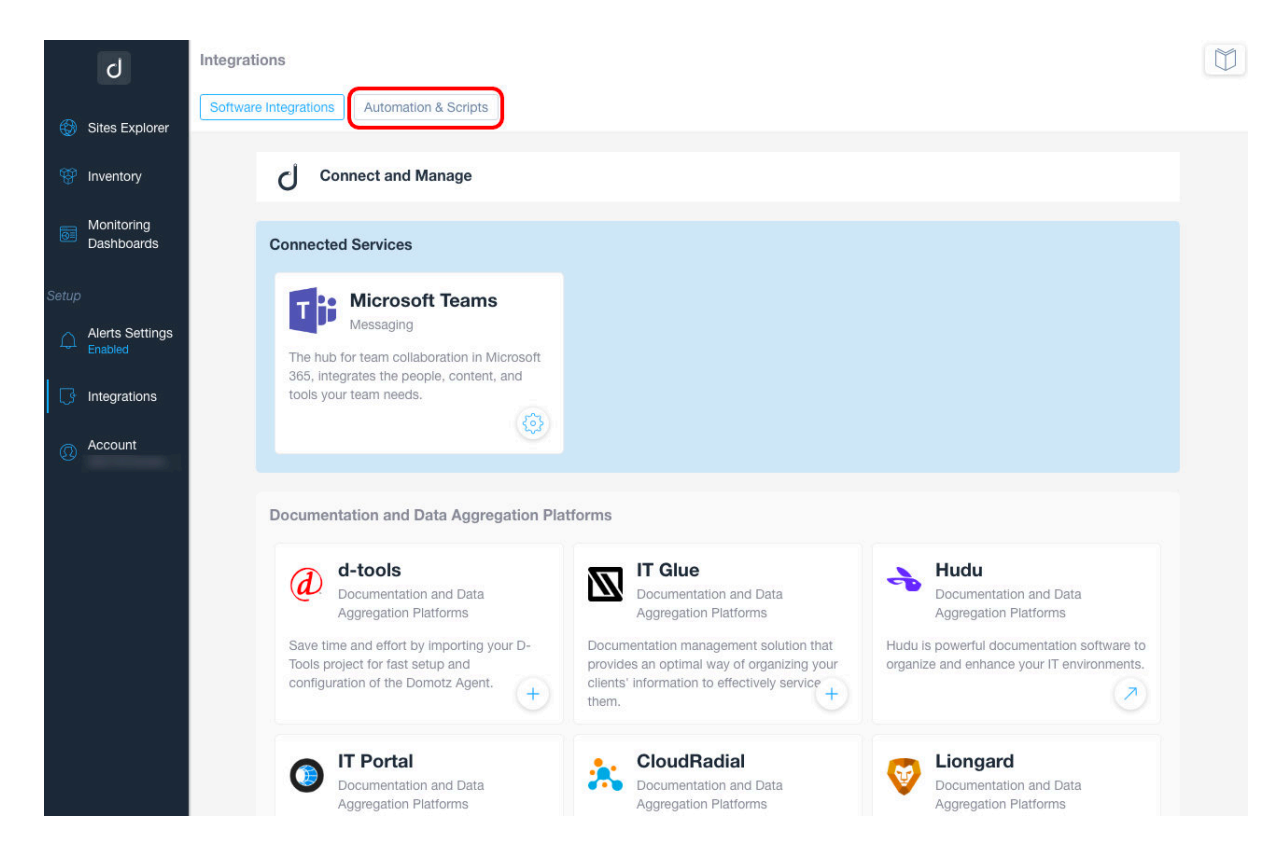

## Select View all 141 Pre-Configured Scripts

|       | Ъ                          | Integrations                                                                       |                                                                                                    |                                                                                                    |                                                                                                    |                                                                                              |  |  |  |
|-------|----------------------------|------------------------------------------------------------------------------------|----------------------------------------------------------------------------------------------------|----------------------------------------------------------------------------------------------------|----------------------------------------------------------------------------------------------------|----------------------------------------------------------------------------------------------|--|--|--|
| ٢     | Sites Explorer             | Software Integrations Automation & Scripts                                         |                                                                                                    |                                                                                                    |                                                                                                    |                                                                                              |  |  |  |
| 8     | Inventory                  | Automation & Sci                                                                   | ipts                                                                                               |                                                                                                    |                                                                                                    |                                                                                              |  |  |  |
| 0     | Monitoring<br>Dashboards   | With Automation & Scripts<br>based on your needs. You<br>execute actions on them u | you can bring more data into yo<br>can create your own automation<br>sing common network protocols | our Domotz environment, while a<br>ns and scripts that can be used<br>s. You can build your own scripts | allowing you to customize your da<br>on devices or cloud services to n<br>s, or pull examples and template | ashboards and/or alerts<br>etrieve additional data and<br>s from <u>here</u> . Learn more on |  |  |  |
| Setup |                            | our <u>Help Page</u> .                                                             |                                                                                                    |                                                                                                    |                                                                                                    |                                                                                              |  |  |  |
| Ω     | Alerts Settings<br>Enabled | Build your own scripts or selec                                                    | t one of the Pre-Configured Scn                                                                    | ipts you would like to start from                                                                       | Windowa                                                                                                    | $\frown$                                                                                     |  |  |  |
| ₿     | Integrations               | + New Script                                                                       | Collect data on missing                                                                            | Monitor the average CPU                                                                                 | Monitor the status of                                                                                      | View all 141<br>Pre-Configured Scripts                                                       |  |  |  |
| 0     | Account                    | Script                                                                             | updates for a windows<br>windows                                                                   | load average percentag<br>windows                                                                       | chosen services on a<br>windows                                                                            |                                                                                              |  |  |  |
|       |                            | Automations and Scripts                                                            |                                                                                                    |                                                                                                    |                                                                                                    |                                                                                              |  |  |  |
|       |                            | Q. Search for                                                                      |                                                                                                    |                                                                                                    |                                                                                                    |                                                                                              |  |  |  |
|       |                            |                                                                                    |                                                                                                    |                                                                                                    |                                                                                                    |                                                                                              |  |  |  |

Search "ClearOne" and select the Script

|       | b              | Pre-Configured Scripts library                                                                   |          |
|-------|----------------|--------------------------------------------------------------------------------------------------|----------|
| Ø     | Sites Explorer | Select a Pre-Configured Script<br>Select one of the Pre-Configured Scripts you would like to use |          |
| æ     | Inventory      | Q ClearOne                                                                                       |          |
| 0     | Dashboards     | Hardware Integration                                                                             | nd<br>on |
| Setup | Alerts Setting | ClearOne<br>Converge                                                                             |          |
| 0     | Integrations   | Information for ClearOn clearone                                                                 |          |
| 0     | Account        |                                                                                                  | 1010     |
|       |                |                                                                                                  |          |
|       |                |                                                                                                  |          |
|       |                |                                                                                                  |          |
|       |                |                                                                                                  |          |

From the ClearOne Script, press Use the Script for select the devices to apply

|       | С                        | Integrations   | ClearOne Converge Pre-Configured Script                                                            |                                                                                      |   |
|-------|--------------------------|----------------|----------------------------------------------------------------------------------------------------|--------------------------------------------------------------------------------------|---|
| ٢     |                          | Software Inter | ClearOne Converge<br>Version: 1.0.0                                                                |                                                                                      |   |
| ÷     |                          | А              |                                                                                                    |                                                                                      |   |
| Ø     | Monitoring<br>Dashboards | W<br>ba<br>e>  | Required Protocols: HTTP Required: 1 30 mins Consumed: 7+                                          | nboards and/or alerts<br>leve additional data and<br>rom <u>here</u> . Learn more on |   |
| Setup |                          |                | ClearOne Converge Details<br>This script extracts information for ClearOne devices                 |                                                                                      |   |
| ¢     |                          | Build          | This script will require credentials when associated                                               |                                                                                      |   |
| B     |                          | Use            | Configuration Requirements: ClearOne Converge                                                      | View all 141<br>Pre-Configured Scripts                                               |   |
| 0     |                          |                | <ul> <li>Communication Protocols:</li> <li>HTTP</li> </ul>                                         |                                                                                      |   |
|       |                          | Auton          | <ul> <li>F This script requires the following parameters to be configured:</li> <li>URL</li> </ul> |                                                                                      |   |
|       |                          |                | Sample period: 30 mins                                                                             |                                                                                      |   |
|       |                          | {              | Execution Timeout: 30 Seconds                                                                      |                                                                                      |   |
|       |                          |                | Tested on: ClearOne Converge(Pro 2);                                                               |                                                                                      |   |
|       |                          |                | Tags: clearone model serial-number firmware-vrsion locate-mode status location part-number         |                                                                                      |   |
|       |                          | P              |                                                                                                    |                                                                                      |   |
|       |                          |                |                                                                                                    |                                                                                      |   |
|       |                          | {}             | Monitor the list of current logged in users                                                        |                                                                                      | • |

It's possible to search by different fields and add as many ClearOne devices as you want. For every device you press on the button +

|       | b | ClearOne Converg                                                            | e (3)                                                                                                    |
|-------|---|-----------------------------------------------------------------------------|----------------------------------------------------------------------------------------------------|
| ٢     |   | ClearOne Converge (3) This script extracts information for ClearOne devices |                                                                                                    |
| Ŷ     |   | Min. Sample pe                                                              |                                                                                                    |
| 0     |   | 30 Minutes<br>Q 192.168.1.237                                               | Control →     Control →     Control → |
| Setup |   | Access II<br>passwort<br>2gz                                                | Unknown<br>192.168. <b>1.237</b> +                                                                                                    |
| Φ     |   | Settings<br>Test on a device                                                | The second second                                                                                                    |
| ß     |   | Select a Devi                                                               | s firmuare pending                                                                                                    |
| Q     |   | Validate C     This proces                                                  |                                                                                                    |
|       |   | Get Clean     This proced                                                   |                                                                                                    |
|       |   | Custom Act                                                                  |                                                                                                    |
|       |   | + Add Cus                                                                   |                                                                                                    |
|       |   | Parameters                                                                  |                                                                                                    |
|       |   | + Add Pa                                                                    |                                                                                                    |

In the next dialog, you should fill the username, password and URL. You should fill with this information:

- Username: User of CONVERGENCE Local Agent used for Login
- Password: API Key obtained from CONVERGENCE Admin Web.
- URL: Just the IP of the CONVERGENCE Local Agent.

With the information entered, press the button *Apply* 

| Ъ                                                               | Integrations ClearOne Conver                                                                                                    | ae                                    |
|-----------------------------------------------------------------|----------------------------------------------------------------------------------------------------|---------------------------------------|
| <ul> <li>Sites Explorer</li> <li>Inventory</li> </ul>           | Software Integration ClearOne Converge This script extracts information for ClearOne devices Credentials Required  Parameters Required Clustence the script                                                                               |                                       |
| Monitoring<br>Dashboards                                        | Q 237                                                                                                    | dior alerts mai data and anit more on |
| Solup<br>Alerts Settings<br>Enclored<br>Integrations<br>Account | OctoA-#F0F-01:66         Zgz         Script Setup         Please fill the form below to use the Script prop.         Credentials         Upcrate*         [OcentA*]         * Parameter         Utgr         192.166.1.238         Cancel | erly w all 148<br>Rgured Scripts      |

Once added, we can close the dialog and we can go to Sites Explorer.

| С                          | Integrations          | ClearOne Converge                                                                                                   |                                                                                                    |
|----------------------------|-----------------------|----------------------------------------------------------------------------------------------------|----------------------------------------------------------------------------------------------------|
| Sites Explorer             | Software Integration: | ClearOne Converge                                                                                                   | _                                                                                                    |
| 🐨 Inventory                |                       | Ins script extracts information for ClearOne devices Credentals Required  Parameters Required  Castomize the social |                                                                                                    |
| Monitoring<br>Dashboards   | Q                     | 237 🕲                                                                                                    | Advanced  Advanced  Advanc |
| Setup                      |                       |                                                                                                    | wn ×                                                                                                    |
| Alerts Settings<br>Enabled |                       |                                                                                                    |                                                                                                    |
| Integrations               |                       |                                                                                                    | w all 148<br>figured Scripts                                                                                                    |
|                            |                       |                                                                                                    |                                                                                                    |
|                            |                       |                                                                                                    |                                                                                                    |
|                            |                       |                                                                                                    |                                                                                                    |
|                            |                       |                                                                                                    |                                                                                                    |
|                            |                       |                                                                                                    |                                                                                                    |
|                            |                       |                                                                                                    |                                                                                                    |
|                            |                       |                                                                                                    |                                                                                                    |
|                            |                       |                                                                                                    |                                                                                                    |
|                            |                       | Ciose                                                                                                    |                                                                                                    |

From *Sites Explorer*, we select our location and search the device where script has been applied.

| С               | Sites Explorer / Zgz / Devices List                                                                                                    |                                                |  |  |  |
|-----------------|----------------------------------------------------------------------------------------------------|------------------------------------------------|--|--|--|
| Sites Explorer  | Zgz<br>@ online @192.168.1.80   00:11:32:39:32:FF                                                                                                    |                                                |  |  |  |
| Inventory       | Device List                                                                                                    | Manage Devices and Subnets                     |  |  |  |
| Monitoring      | Q 192.168.1.237                                                                                                    | Add Dummy Devices +                            |  |  |  |
| Dashboards      | All Devices 1 Online 1 Offline 0                                                                                                    | Devices External Services                      |  |  |  |
| Alerts Settings | لاًة التعامين المراجعة المراجعة المراجعة المراجع المراجع ا | Add External Hostname/IP     +                 |  |  |  |
| Enabled         |                                                                                                    | Configure Routed Networks Scan                 |  |  |  |
| Account         | 20 00:5A/4F/0F:01:56 cmm Unknown 20 mins Set a location or zone 192:169,1237                                                                                                    | Configure VLAN                                 |  |  |  |
| <b>W</b>        |                                                                                                    | Monitoring Settings                            |  |  |  |
|                 |                                                                                                    | Device Blacklist                               |  |  |  |
|                 |                                                                                                    | Device Auto Discovery                          |  |  |  |
|                 |                                                                                                    | Device RTD<br>Active                           |  |  |  |
|                 |                                                                                                    | ③ Site Metrics Manager                         |  |  |  |
|                 |                                                                                                    | Metrics consumption 7/50 +                     |  |  |  |
|                 |                                                                                                    | SNMP & TCP<br>Metrics consumption: 0           |  |  |  |
|                 |                                                                                                    | Automation & Scripts<br>Metrics consumption: 7 |  |  |  |

From the device we can select the *Scripts* tab and we should watch the information provided by the script

| b                                                                     | Sites Explorer / Zgz / Devices List / Device Details                                                                                                    |                                                              |                                                                |                                                                      |                            |                                                                                                    |               |  |
|-----------------------------------------------------------------------|----------------------------------------------------------------------------------------------------|--------------------------------------------------------------|----------------------------------------------------------------|----------------------------------------------------------------------|----------------------------|----------------------------------------------------------------------------------------------------|---------------|--|
| Sites Explorer                                                        | 00:5A:4F:0F:01:66                                                                                                    |                                                              |                                                                |                                                                      |                            |                                                                                                    |               |  |
| <ul> <li>Inventory</li> <li>Monitoring</li> <li>Dashboards</li> </ul> |                                                                                                    | All services are un     Info     Connec                      | locked<br>t Alerts Hit                                         | story SNMP                                                           | Access Manager TCP Scripts | Actions C Manage Automation & Scripts L, Export Device Settings and Properti                                              | <u>es</u> (7) |  |
| Setup<br>Alerts Settings<br>Enabled                                   |                                                                                                    | Automation & S<br>The list of Scripts, alon<br>device        | Scripts<br>g with the status and var                           | riables retrieved, that a                                            | re associated to this      | ②, Import Device Settings and Property<br>窗 Delete Device                                                                 | 29            |  |
| Integrations Account                                                  | Add Script      Latest Events      See All      ClearOne Converge      This sortict extracts information for ClearOne devices      Device Went Up 2024 Apr 25 11:04 AM (CEST) |                                                              |                                                                |                                                                      |                            |                                                                                                    |               |  |
| Ŭ.                                                                    |                                                                                                    | Status: RUNNING  <br>Parameters: <u>1</u>   Met<br>Variables | Sample period: <u>30 Minu</u><br>rics Consumed: <b>7</b>       | <u>ites</u>                                                          | Jownload CSV               | Device Went Down 2024 Apr 19 07:16 AM (CEST)     Device Went Up                                                           |               |  |
|                                                                       |                                                                                                    | Name<br>11 All<br>Firmware Version<br>Locate Mode            | Value<br>11 All<br>0.3.0.3<br>false                            | Last change                                                          |                            | 2024 Apr 18 06:52 AM (CEST)     2024 Apr 18 06:52 AM (CEST)     2024 Mar 27 08:56 PM (CET)     2024 Mar 26 11:46 AM (CET) |               |  |
|                                                                       |                                                                                                    | Location<br>Part Number<br>Model<br>Status                   | Unknown<br>910-6300-001-D<br>DIALOG UVHF<br>Healthy 13 minutes | 12 minutes ago<br>12 minutes ago<br>12 minutes ago<br>12 minutes ago |                            | Latest Connections Create a Connection                                                                                    | See All       |  |
|                                                                       |                                                                                                    | Serial Number                                                | 1407-0000-00                                                   | 12 minutes ago                                                       |                            | Latest Updated SNMP Sensors Add an SNMP sensor                                                                            | See All >     |  |